# **Kingsoft Mobile Security Plus**

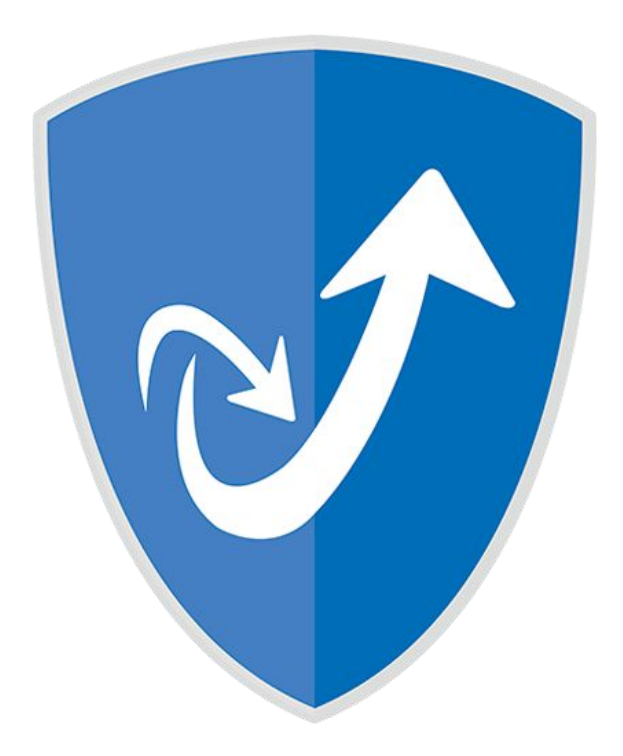

# 『Kingsoft Mobile Security Plus』の再インストール手順

| ■※バージョン更新するには、端末の              | 「設定」→「セキュリティ」→「提         | 供元不明のアプリ」にチェックマ                                     |
|--------------------------------|--------------------------|-----------------------------------------------------|
| ークをつけてください。                    |                          |                                                     |
| 🗃 🕘 🛜 📶 🛢 14:24                | 🔒 🗉 🞯 🛦 🛤 🦸 🦸 🐔 🗎 🗎 3:53 | 🔒 🖬 🔯 🛦 🛤 🛛 🦸 🐔 🗎 3:53                              |
| Google                         | 🏚 設定                     | 〈 🏟 セキュリティ                                          |
|                                | その他                      | パスワードを表示する                                          |
|                                | 端末                       | デバイス管理                                              |
|                                | オーディオ                    | 端末管理者<br>"""""""""""""""""                          |
| 85%                            | 🌔 ディスプレイ                 | 端末管理者を表示または無効にする<br>相供 二 一 一 四 の 一 プリ               |
| Playストア                        | ■ ストレージ                  | 提供元不明のアノリ<br>提供元不明のアブリのインストールを許<br>可する              |
|                                | 會 電池                     | アプリを確認する                                            |
| I 🗠 🖓 🖓                        | 🖻 アプリ                    | ↓ 損害をもたりを引起さからるアノウのイ<br>ンストールを発止またはインストール前<br>に警告する |
| Gmail                          | ユーザー設定                   | 自動起動管理                                              |
|                                | ◆ 位置情報                   | システム起動時にアプリの自動起動を計可/拒否<br>します                       |
| <b>ビニー ロック</b><br>ギャラリー カメラ 設定 | ≙ セキュリティ                 | アプリパーミッション<br>セキュリティとブライバシー保護<br>のためのアプリパーミッションを    |
| • · ·                          | A. 言語と入力                 | <ul> <li>管理</li> <li>認証情報ストレージ</li> </ul>           |
| 🔍 📑 📖 🔜 🥘                      | ⑦ バックアップとリセット            | <br>ストレージのタイプ                                       |
|                                | アカウント                    | ソフトウェアのみ                                            |

1. 提供元不明アプリを有効にします。

2. 旧バージョンのアンインストールを行います。

注意)アンインストールする前に必ずシリアル番号をお手元にご用意ください。

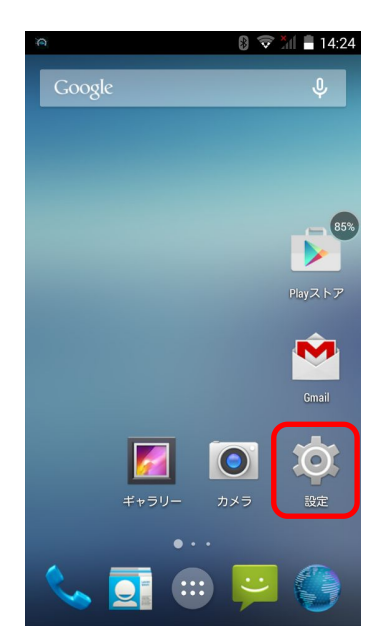

3. アプリを選択します。

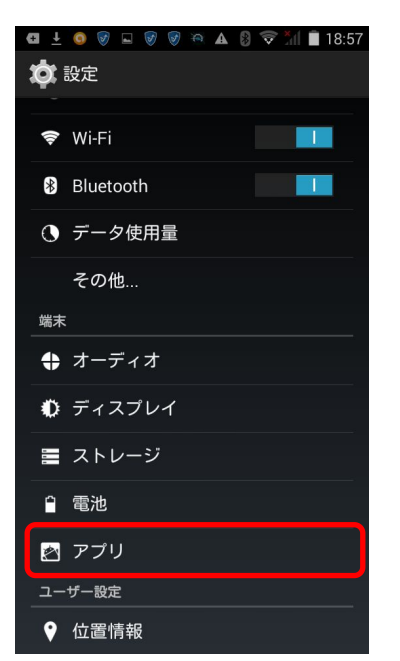

4. 「Kingsoft Mobile Security」をタップします。

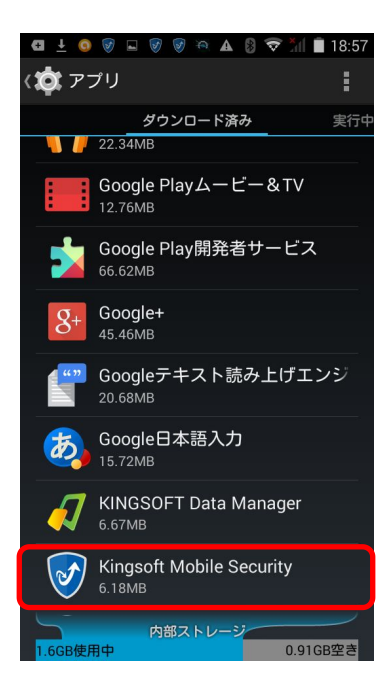

5. 「アンインストール」をタップします。旧バージョンのアンインストールが完了しま す。

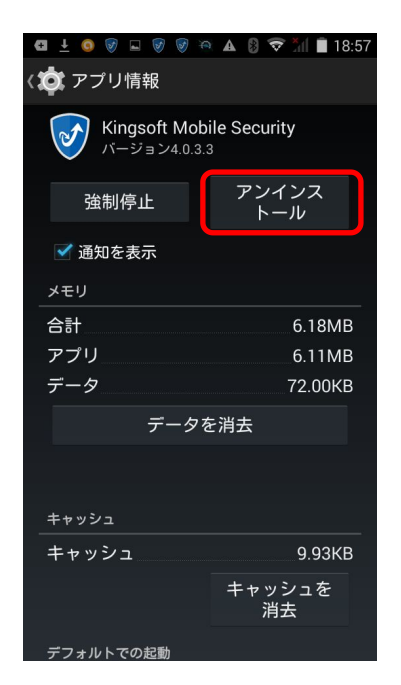

6. Google Chrome を開き、下記の専用サイトにアクセスします。

ダウンロード URL:

http://download.kingsoft.jp/soft/kms/

# 7. 「アプリダウンロード」をクリックしてください。

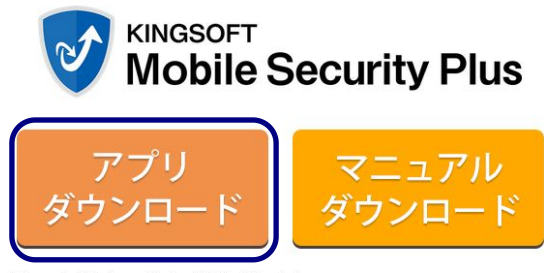

平素より、「Kingsoft Mobile Security Plus」をご利用いただきまして誠にありがとうございます。

最新バージョン「Kingsoft Mobile Security Plus」の再インストールを行ってください。本サイトから再インストール後は、継続してバージョン更新が可能になります。

再インストールするには、「マニュアルダウンロード」をクリックして、「再インストール手順」をご覧ください。

※再インストール前に、シリアル番号をご用意ください。 ※再インストールするには「提供元不明アブリ」を有効にしてください。

<u>KINGSOFT</u>

#### 8. 「OK」をタップします。

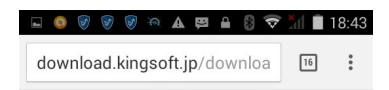

この種類のファイルはお使いの端末に悪 × 影響を与える可能性がありま す。kms\_1.5.11.apkを保存しますか?

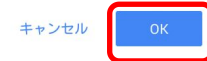

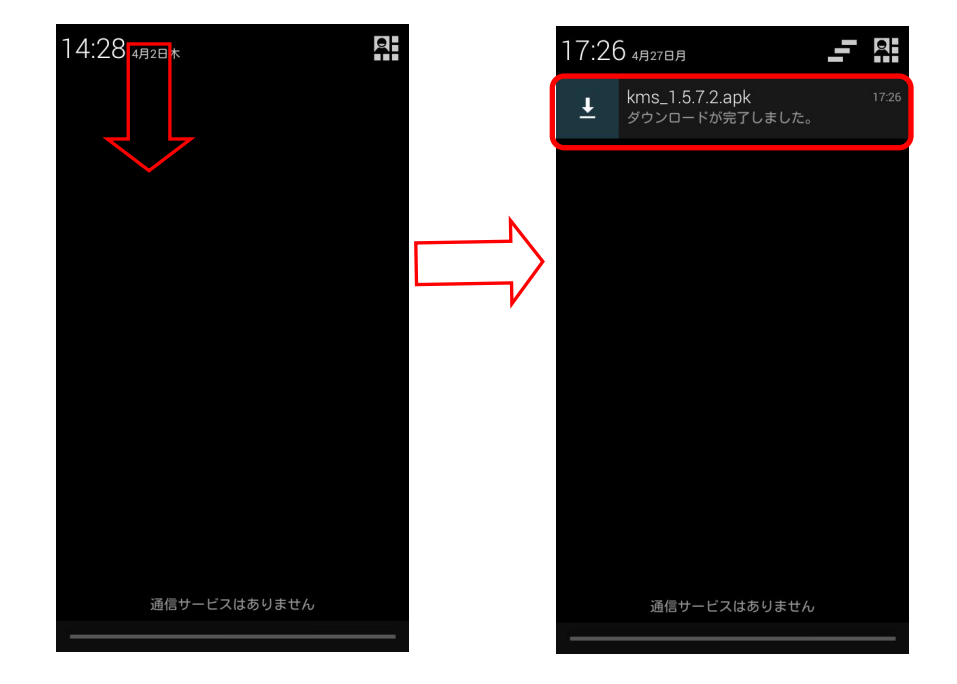

9. 画面上部の通知領域を下にスライド後、赤枠の kms\_1.5.7.2.apk をタップします。

### 10. 「次へ」をタップします。

| œ ∓                                                                  | o 🗑 🖬 🗑 🗑 🎘 🗛 🕴 交 📶 🗎 18:56                                                                                         |  |
|----------------------------------------------------------------------|----------------------------------------------------------------------------------------------------|--|
| Vingsoft Mobile Security                                             |                                                                                                    |  |
| このアプリケーションをインストールし<br>てもよろしいですか?このアプリケー<br>ションは下記にアクセスする場合があり<br>ます: |                                                                                                    |  |
| プラ                                                                   | イバシー                                                                                                    |  |
| ف                                                                    | 端末のステータスとIDの読み取り<br>電話番号発信<br>😂 料金が発生する場合があります                                                                      |  |
| Ð                                                                    | テキストメッセージ(SMS)の受信<br>テキストメッセージ(SMSまた<br>はMMS)の読み取り<br>テキストメッセージ(SMSまた<br>はMMS)の編集<br>SMSメッセージの送信<br>♀料金が発生する場合があります |  |
| Ó                                                                    | 写真と動画の撮影                                                                                                    |  |
| •                                                                    | トャンセル 次へ                                                                                                    |  |

# 11. 「インストール」をタップします。

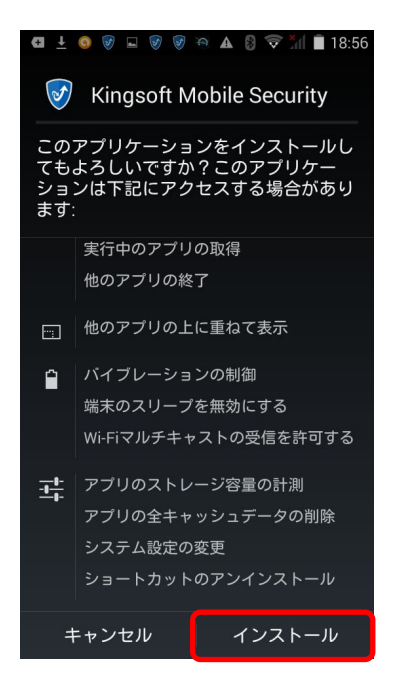

12. インストール完了後、「開く」をタップします。

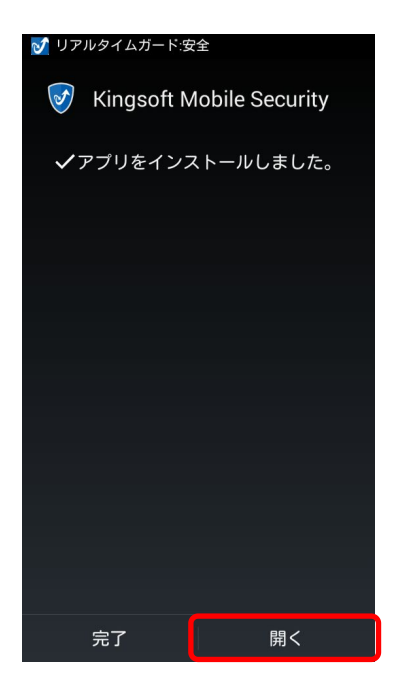

13.シリアル番号を入力します。インストールが完了します。

| ⑤ 5 個の問題が見つかりました         |  |
|--------------------------|--|
| Wingsoft Mobile Security |  |
| シリアル番号を入力してください          |  |
|                          |  |
| オンライン認証                  |  |
|                          |  |
|                          |  |
|                          |  |
|                          |  |
|                          |  |
|                          |  |
|                          |  |
|                          |  |
|                          |  |